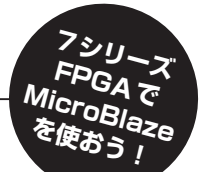

## Vivado で始めるソフト IP プロセッサ MicroBlaze & MicroBlaze MCS SDK を使った MicroBlaze のソフトウェア開発手順詳細

横溝 憲治 Kenji Yokomizo

ここではXilinx社のFPGAを搭載した評価ボードBasys3を題材に、MicroBlazeのソフトウェア開発手順を詳しく解説します. ソフトウェア開発には同社のSoftware Development Kit (SDK)を使用します. 初めにひな型のプログラムを動かし、その後にGPIOと I<sup>2</sup>Cの制御プログラムを紹介します.

## ● ソフトウェア開発の流れ

MicroBlazeのソフトウェア開発ツールと各種ライ ブラリはXilinx社からSDKとして提供されています. 開発手順は次のようになります.

- (1) ハードウェアの作成(本誌 No.11 で紹介)
- (2) ハードウェア情報のエクスポート
- (3) SDKの起動
- (4) ひな型のプロジェクト作成
- (5) シミュレーション
- (6) ソース・コードの修正
- (7) デバッグ
  - 今回は、Vivado 2015.1 WebPACKのSDKを使って

作業しています.

## ● ハードウェアの準備

ソフトウェア開発の対象となるハードウェアは, No.11で作成したBasys3用にMicroBlazeを組み込ん だ回路です.まずはこの回路の情報をVivadoで確認 してみましょう.

図1はVivadoで表示したブロック図です. Micro BlazeとブロックRAM, GPIO, IICそしてインター コネクトがあります. 各ブロックの設定はブロック上 でのマウスの右ボタンのクリックで, Customize Blockを選択すると確認および変更ができます. VivadoのAddress Editorタブをクリックするとアド レス・マップが表示されます. 各ペリフェラルのアド レスを変更したい場合はここで変更を加えます.

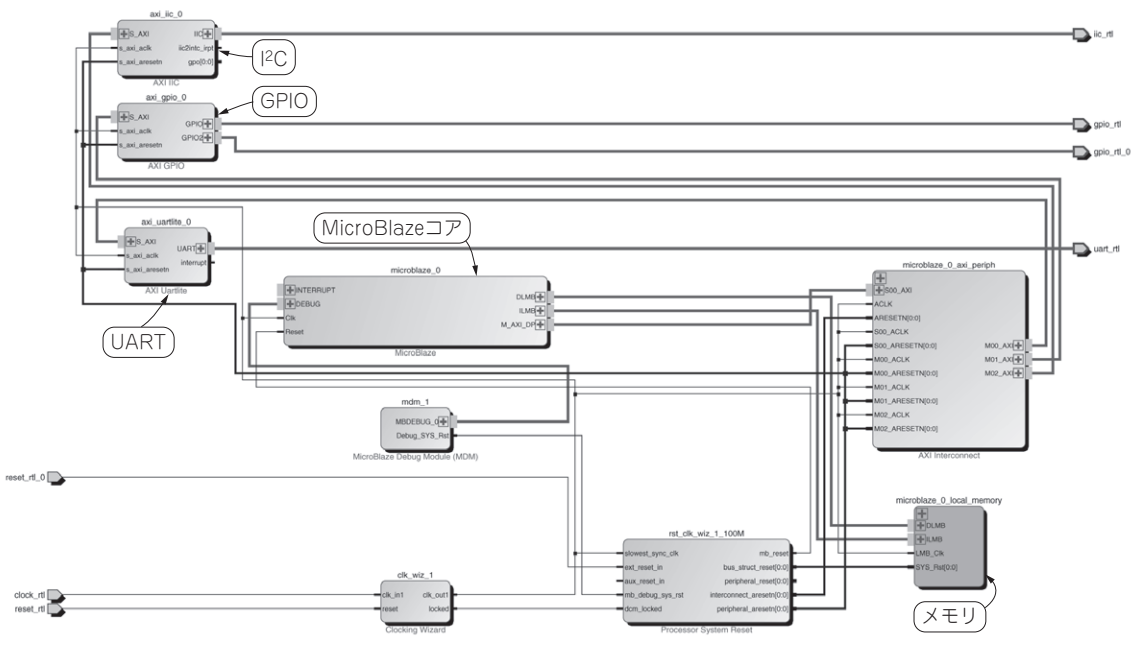

図1 前号 (FPGA マガジン No.11) で作成した MicroBlaze システムのブロック図